# Migrer du cloud de test vers UNCLOUD

Vous avez eu le privilège de tester en avant première le service de cloud depuis le début de l'année 2017, il est désormais temps de déplacer vos données sur **UNCLOUD**.

Pour ce faire, vous devez utiliser le client de synchronisation nextcloud (ou owncloud) afin de récupérer les données sur votre poste local puis de les synchroniser vers **UNCLOUD**.

Le service de test sera arreté définitivement le 01/03/2018.

## Installation du client de synchronisation

Si vous ne l'utilisiez pas pendant la phase de test, vous devez installer le client de synchronisation disponible ici :

https://nextcloud.com/install/#install-clients

### Récupération de vos fichiers sur votre poste de travail

Si vous avez déjà utilisé le client de synchronisation lors de la phase de test, vous pouvez passer à l'étape "Vérifications pré-migration" ci-dessous.

Vous devez d'abord configurer le client pour récupérer vos données sur votre poste de travail. Une fois le client installé vous devez renseigner l'adresse du serveur de la phase de test: https://cloud.univ-nantes.fr:

Last update: 2017/12/20 17:15

| Connexion à Nez<br>Configurez le serveur Ne | <b>ctcloud</b><br>extdoud    | 000       |
|---------------------------------------------|------------------------------|-----------|
| Adresse du serveur                          | https://cloud.univ-nantes.fr |           |
|                                             |                              |           |
|                                             |                              |           |
|                                             |                              |           |
|                                             |                              | Suivant > |

Il vous est ensuite demandé votre identifiant et votre mot de passe universitaires :

| Connexion à Nez<br>Saisissez les identifiants | <b>ctcloud</b><br>de connexion de l'utilisateur              | 000                   |
|-----------------------------------------------|--------------------------------------------------------------|-----------------------|
| <u>Cliquez ici</u> pour de                    | mander un mot de passe d'application depuis l'interface web. |                       |
| Nom d'utilisateur                             | dummy-c-1                                                    |                       |
| Mot de passe                                  | •••••                                                        |                       |
|                                               |                                                              |                       |
|                                               |                                                              |                       |
|                                               |                                                              |                       |
|                                               |                                                              |                       |
|                                               |                                                              |                       |
|                                               |                                                              |                       |
|                                               |                                                              |                       |
|                                               |                                                              |                       |
|                                               |                                                              |                       |
|                                               |                                                              |                       |
|                                               |                                                              | < Précédent Suivant > |
|                                               |                                                              |                       |

Une dernière étape est nécessaire. Il faut vous assurer que l'intégralité de vos fichiers seront bien téléchargés. C'est pour cela qu'il est probablement nécessaire de décocher la case **Demander confirmation avant de synchroniser les dossiers de taille supérieure à 500 Mo**:

| <ul> <li>Serveur</li> <li>Serveur</li> <li>Serveur</li> <li>Serveur</li> <li>Demander confirmation avant de synchroniser les dossiers de taille supérieure à 500 (mo)</li> <li>Demander confirmation avant de synchroniser des stockages externes</li> <li>Sélectionner le contenu à synchroniser</li> </ul> |  |
|----------------------------------------------------------------------------------------------------|--|
| C:\Users\tom\Wextcloud<br>© Garder les données locales<br>© Réinitialiser la synchronisation (Supprime le dossier local !)                                                                                                    |  |
| Attention : Le dossier local n'est pas vide. Que voulez-vous faire ?                                                                                                    |  |

Une fois cette étape terminée, allez jusqu'au bout de la configuration.

## Vérifications pré-migration

Ouvrez le client de synchronisation en cliquant sur l'icone de l'application de synchronisation dans la barre de notification de votre environnement pour obtenir l'écran suivant :

| dummy-c-1<br>doud.univ-nantes.fr          | 4 O<br>Activité Paramètres                                                                                  | Réseau                                                 |        |
|-------------------------------------------|----------------------------------------------------------------------------------------------------|--------------------------------------------------------|--------|
| Connecté au s<br>96 Mo utilisés sur 100 ( | erveur <u>https://cloud.univ</u><br>So                                                                      | <u>/-nantes.fr</u> avec le compte <i>dummy-c-1</i> .   | Compte |
| N<br>Sé<br>Ne<br>Ne                       | <b>extcloud</b><br>lectionnez les sous-dossie<br>exteloud<br>uments (77 Ko)<br>Autres documents (0 of       | ers à synchroniser à partir du dossier local<br>ctets) | •••    |
| Aiouter une svr                           | Dossier 1 (0 octets)<br>Dossier 2 (0 octets)<br>Dossier 3 (0 octets)<br>-attachments (5 Mo)<br>tos (2,3 Mo) |                                                        |        |
| Ajoatel alle sy                           |                                                                                                    |                                                        |        |
|                                           |                                                                                                    |                                                        |        |
|                                           |                                                                                                    |                                                        | Fermer |

Veuillez vous assurer impérativement que tous les dossiers sont bien cochés en les dépliant un par un puis en appliquant les modifications si nécessaire. Lors que la synchronisation est bien terminée, l'icone, comme-ci dessus, est verte.

#### Migration vers UNCLOUD

#### Désactivation de la synchronisation vers le cloud de test

Une fois la synchronisation des données **complètes** du cloud de test terminée (l'icone est verte et il n'y a plus d'opérations en cours) il faut maintenant la désactiver en cliquant sur le bouton "..." puis en choisissant **Supprimer la synchronisation du dossier** :

5/8

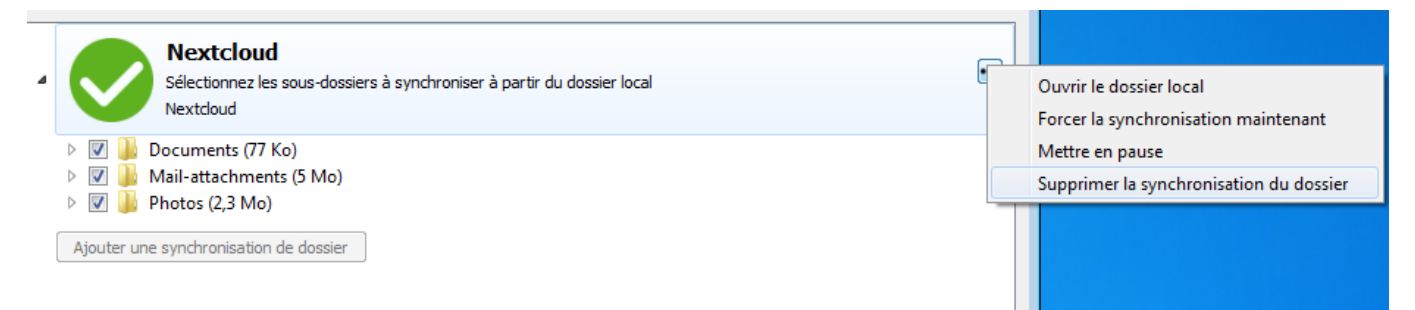

Il faut enfin confirmer la suppression :

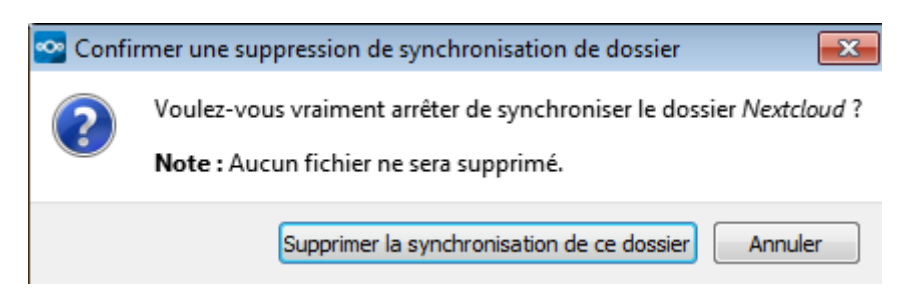

#### Activation de la synchronisation vers UNCLOUD

Il faut maintenant mettre en place la synchronisation avec **UNCLOUD** en procédant à nouveau à la création d'un compte dans le client de synchronisation.

Il faut commencer par cliquer sur le bouton "..." puis choisir "Ajouter un nouveau compte" :

| dummy-c-1<br>doud.univ-nantes.fr            | 4<br>Activité      | <b>Ö</b><br>Paramètres | <b>1</b><br>Réseau              |              |  |     |                             |
|---------------------------------------------|--------------------|------------------------|---------------------------------|--------------|--|-----|-----------------------------|
| 🔒 Connecté au s                             | erveur <u>http</u> | s://cloud.univ-n       | a <u>ntes.fr</u> avec le compte | e dummy-c-1. |  | Com | Ajouter un nouveau compte   |
| 96 Mo utilisés sur 100 (<br>Ajouter une syr | Go L               | n de dossier           |                                 |              |  |     | Se déconnecter<br>Supprimer |
|                                             |                    |                        |                                 |              |  | _   |                             |

Il faut ensuite saisir l'adresse du nouveau service : https://uncloud.univ-nantes.fr

Last update: 2017/12/20 17:15

| Connexion à Ne<br>Configurez le serveur N | <b>xtcloud</b><br>extdoud      | 000       |
|-------------------------------------------|--------------------------------|-----------|
| Adresse du serveur                        | https://uncloud.univ-nantes.fr |           |
|                                           |                                |           |
|                                           |                                |           |
|                                           |                                |           |
|                                           |                                | Suivant > |
| Puis saisir vos identif                   | ants :                         |           |

| Connexion à Nez<br>Saisissez les identifiants | <b>xtcloud</b><br>de connexion de l'utilisateur              | 000                   |
|-----------------------------------------------|--------------------------------------------------------------|-----------------------|
| <u>Cliquez ici</u> pour de                    | mander un mot de passe d'application depuis l'interface web. |                       |
| Nom d'utilisateur                             | dummy-c-1                                                    |                       |
| Mot de passe                                  | •••••                                                        |                       |
|                                               |                                                              |                       |
|                                               |                                                              |                       |
|                                               |                                                              |                       |
|                                               |                                                              |                       |
|                                               |                                                              |                       |
|                                               |                                                              |                       |
|                                               |                                                              |                       |
|                                               |                                                              |                       |
|                                               |                                                              |                       |
|                                               |                                                              |                       |
|                                               |                                                              | < Précédent Suivant > |

Comme précédemment, il faut bien vous assurer que même les gros dossiers seront synchronisés en décochant la case "Demander confirmation avant de synchroniser les dossiers de taille supérieure à…" et **bien penser à choisir le même dossier de synchronisation que pour la synchronisation précédente**.

| Configurez les options de dossier local                                                                                                    | 00        |
|----------------------------------------------------------------------------------------------------|-----------|
| <ul> <li>Synchroniser tout le contenu depuis le serveur (96 Mo)</li> <li>Demander confirmation avant de synchroniser les dossiers de taille supérieure à 500 (mo)</li> <li>Demander confirmation avant de synchroniser des stockages externes</li> <li>Sélectionner le contenu à synchroniser</li> </ul> |           |
| C:\Users\tom\Nextcloud<br>© Garder les données locales<br>© Réinitialiser la synchronisation (Supprime le dossier local !)                                                                                                    |           |
| Attention : Le dossier local n'est pas vide. Que voulez-vous faire ?                                                                                                    | Connevion |

Lorsque la création est terminée, rouvrez le client et vérifiez que la synchronisation est bien en cours :

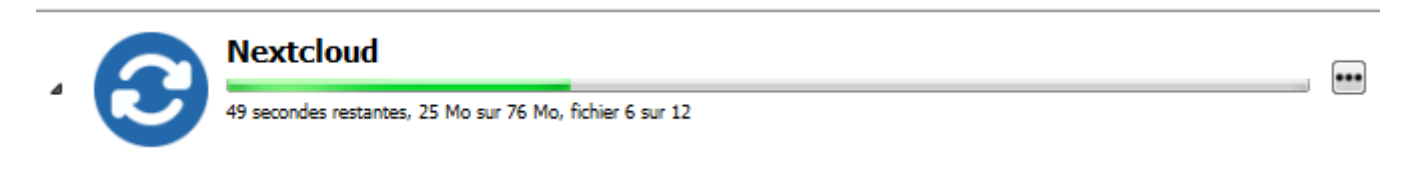

Vérifiez aussi que tous les dossiers sont bien cochés pour la synchronisation afin de vous assurer que tout le contenu sera bien transféré vers **UNCLOUD** :

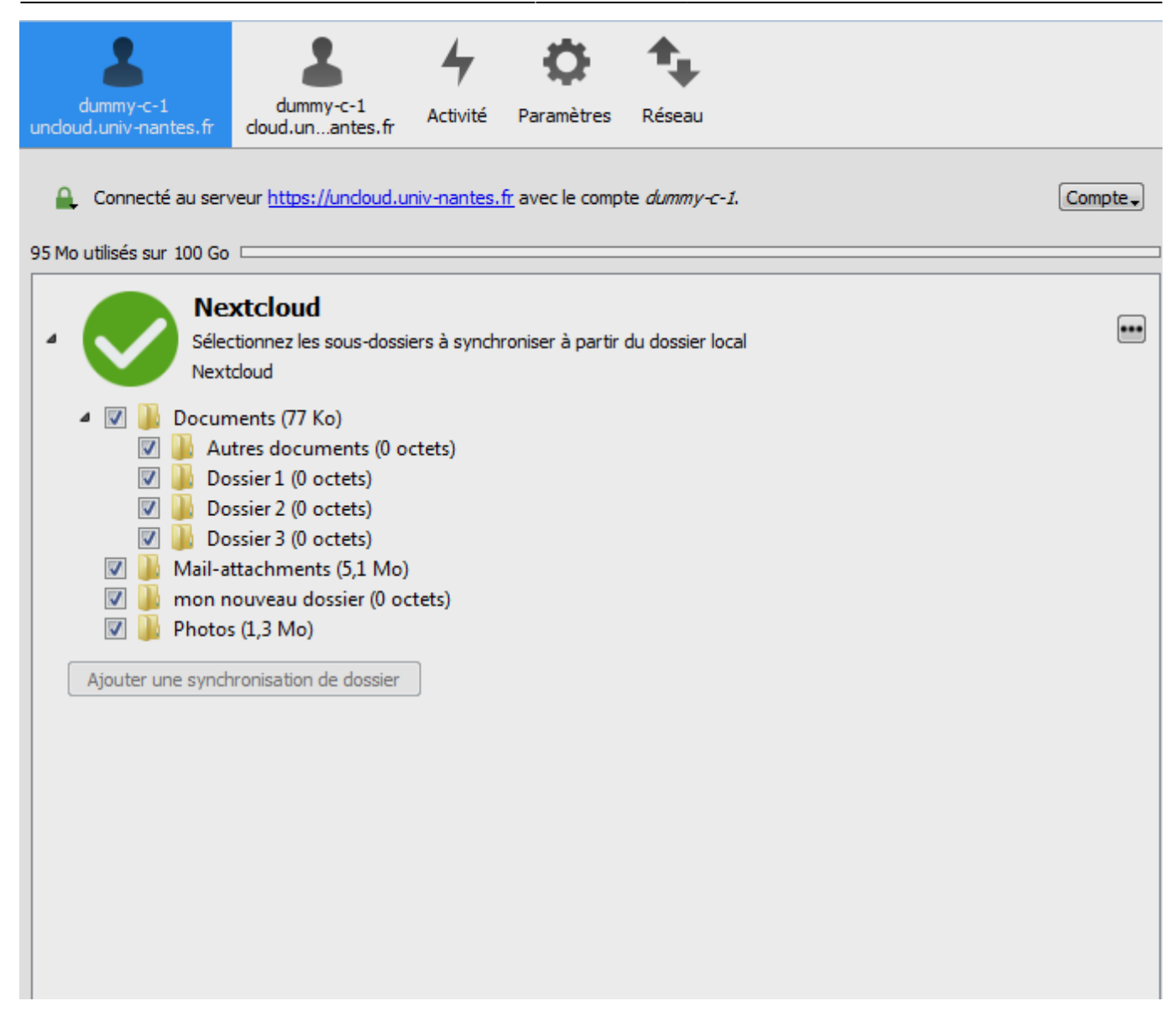

Si tout se passe bien, vos données auront rapidement migré vers le nouveau service **UNCLOUD**.

From: https://wiki.univ-nantes.fr/ - **Wiki** 

Permanent link: https://wiki.univ-nantes.fr/doku.php?id=uncloud:migration

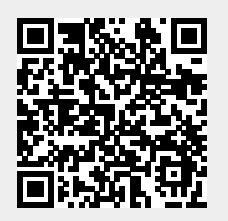

Last update: 2017/12/20 17:15